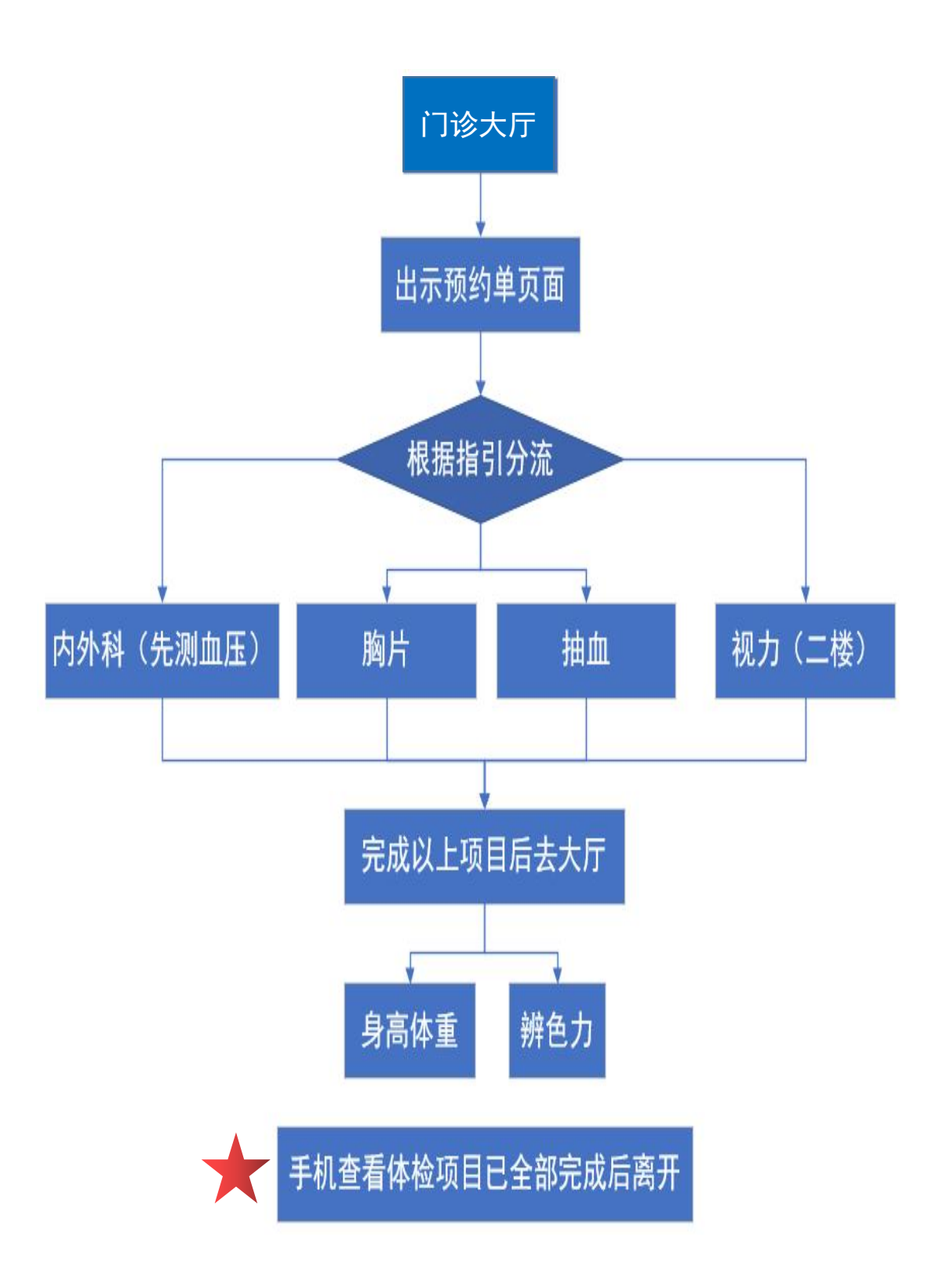

附件二: 校医院网站入学体检预约补充说明

校医院网站入学体检预约需要切换身份才可以使用,可用交我办手机端或网页端将默认身份从"新生"更改为"学生",步骤如下(选一种即可):

## 一、交我办手机端更改

1. 打开交我办 APP, 点击图示右上角按钮。

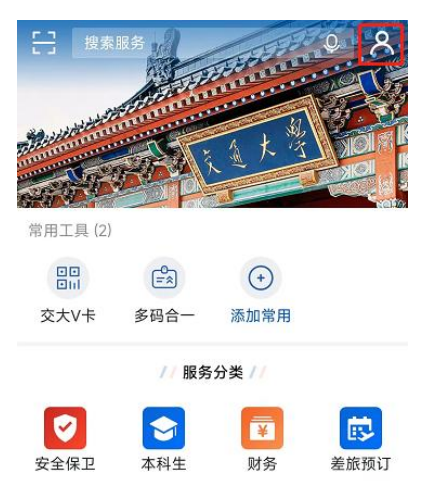

## 2. 点击切换身份。

| R    | 快捷方式设置 | > |
|------|--------|---|
| TT   | 字体大小   | > |
| ()   | 关于我们   | > |
|      | 切换身份   |   |
|      | 退出登录   |   |
|      |        |   |
| 3. 选 | 择学生身份。 |   |

| 新生(  |   |
|------|---|
| 学生 ( | ) |
| 王又う  | 肖 |

.....

4. 校医院网站(https://hospital.sjtu.edu.cn)退出登录再重新用 jAccount 登录,即可预约体检时间。

## 二、交我办网页端更改

1. 打开交我办网页端 (https://my.sjtu.edu.cn), 点击图示右上角学生姓名, 点击个人设置。

|   | 学生            | 注销 |  |
|---|---------------|----|--|
| 消 | 单位:电子信息与电气工程学 | 皖  |  |

2. 点击修改默认身份。

|      | 帐号:    | 姓名: |       | 单位: 电子信息与电气工程 | <b>建学院</b> | 有效期: 2026-06-30 |
|------|--------|-----|-------|---------------|------------|-----------------|
| 38 C | 手机号码:  | 修改  | 备用邮件: | 修改            | 默认身份:学     | 生修改             |
|      | 修改登录密码 |     |       |               |            |                 |

3. 输入登录密码, 修改身份为学生。

| *身份 | 选择    | ^ |
|-----|-------|---|
|     | 所生( ) |   |

4. 校医院网站(https://hospital.sjtu.edu.cn)退出登录再重新用 jAccount 登录,即可预约体检时间。